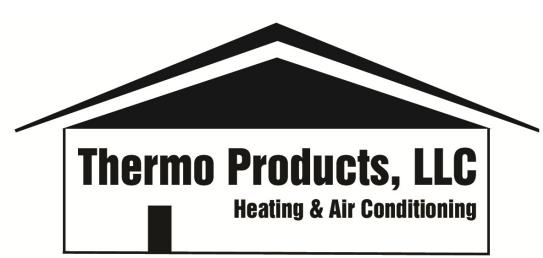

# Warranty/Return Material Authorization (RMA) Instructions for Customer Service Portal

We have a new procedure for submitting RMA's through our Customer Service Portal. You will need to have an account setup on the Customer Service Portal (CSP).

#### Setting up an Account

If you need to setup an account, go to http://cs.bh-portal.net and in the upper right-hand corner click on "New Account Profile". Complete the form and hit "Create New Account Profile". You will receive an email with the subject "Please confirm your account profile registration". You must click on the link contained in the email to accept. Your request will go into the Pending Authorization section of the portal and we then have to link your account data to your account. Once your profile is confirmed, please send an email to Customer Service at customerservice@thermopride.com or call 800-348-5130. They will then link your account information to your profile and you can begin using the portal. Please make sure that the email address your using to setup your portal account can receive email back from us with copies of your RMA Acknowledgments.

#### Already have an account with another Burnham Company?

If you already have an account on the Burnham Holdings portal with another Burnham company, you will need to send an email to Marketing for access to the Thermo Products data. You will need to provide the sign-in email address of the existing account.

#### How to change to Thermo Products from another Burnham Company on the CSP.

Click on the down arrow and select Thermo Products. To go back to another Burnham Company, just click the down arrow again and select another company.

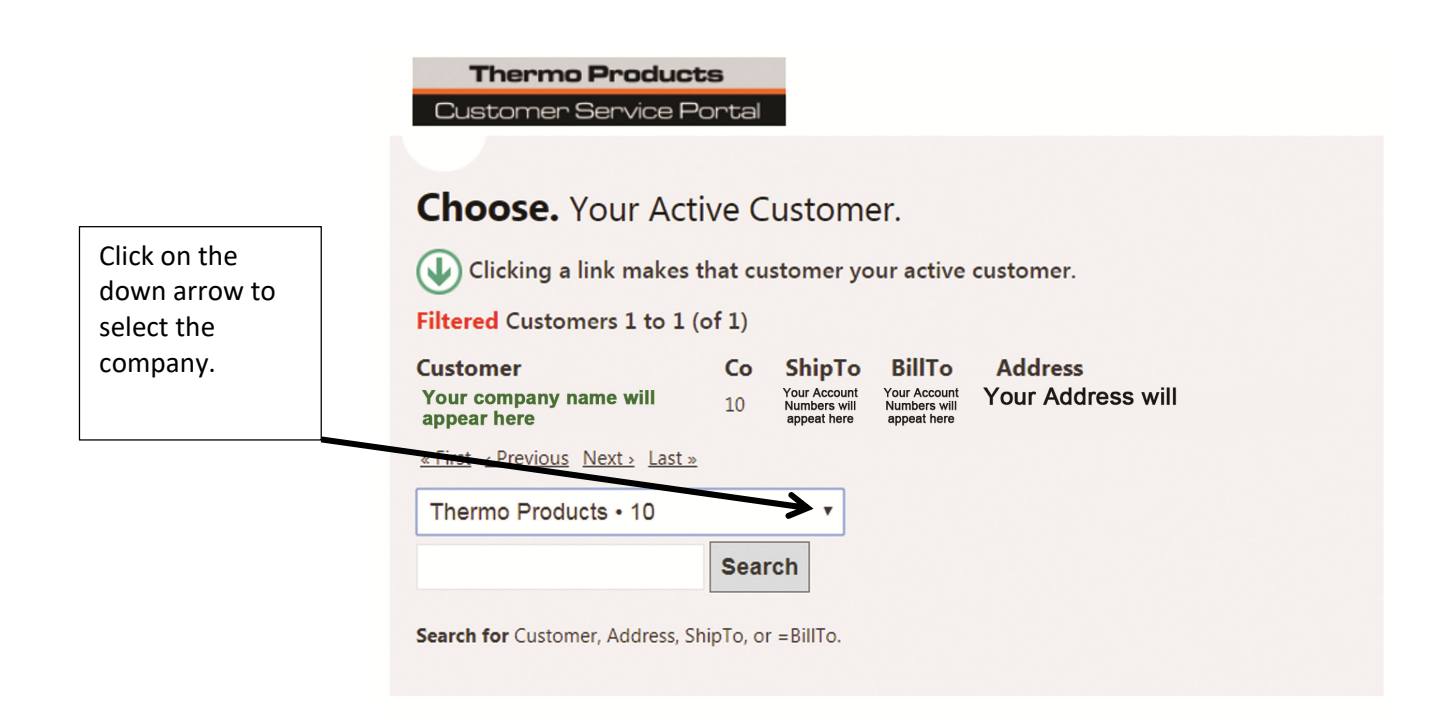

#### Submitting an RMA

Log onto the CSP by either going to to **http://cs.bh-portal.net** or by going to www.thermopride.com/Support/Warranty returns and clicking on the link to the portal.

**Heat Exchanger and Compressor Warranty Returns** need to be pre-approved by Tech Service by calling 800-348-5130 or by emailing them at techservice@thermopride.com. Please do not submit them through the below procedure.

**New and Unused Units and Parts** need to be pre-approved by Customer Service by calling 800-348-5130 and are subject to return shipping charges, restocking fees, inspection and verification.

| Click   | Thermo Pro<br>Customer Serv | vice Pontal                                                                     | Home | Sign Out |
|---------|-----------------------------|---------------------------------------------------------------------------------|------|----------|
| Online  |                             |                                                                                 |      |          |
| Returns |                             |                                                                                 |      |          |
|         | Recent Invoices             | Sales order invoices that have been entered in the last 5 years.                |      |          |
|         | Recent Shipments            | Sales order items that have shipped in the last 30 days.                        |      |          |
|         | Order Status                | Check the status of sales orders that have been invoiced in the last 30 days.   |      |          |
|         | Open Orders                 | Sales orders that haven't been shipped.                                         |      |          |
|         | Recent RMAs                 | Returned material authorizations that have been entered in the last 5 years.    |      |          |
| •       | Online Returns              | Submit and manage your pending RMAs.                                            |      |          |
|         | Parts & Products            | Search for part numbers and part descriptions.                                  |      |          |
|         | Serial Numbers              | Verify the details of product serial numbers, including warranties and rebates. |      |          |
|         |                             |                                                                                 |      |          |

| DO NOT USE THIS FIELD. This field is for<br>returning an entire furnace. You must get<br>pre-approval if returning an entire unit by<br>calling customer service at 800-348-5130. | Thermo Products<br>Customer Service Portal<br>Online Return.                                                                                                    |
|----------------------------------------------------------------------------------------------------|----------------------------------------------------------------------------------------------------|
| If returning a part, enter the part number in this field.                                                                                                    | Serial Number To Return or Part Number To Return Verify Return Material Item                                                                                                    |
| Customers will be emailed their RMA documents after their online returns have been approved.                                                                                      | Edit Pending RMA Line-Items           Note: Once an hour, online returns are imported into our corporate RMA system for approval.           Your pending returns become available for import 30 minutes after they have been edited.           Customers will be emailed their RMA documents after their online returns have been approved.           These approved RMAs will then be available by clicking Home / Recent RMAs.           Back To Home |
| These approved RMA's will then be available by clicking Home/ Recent RMA's.                                                                                                    |                                                                                                    |

# How to Submit an RMA

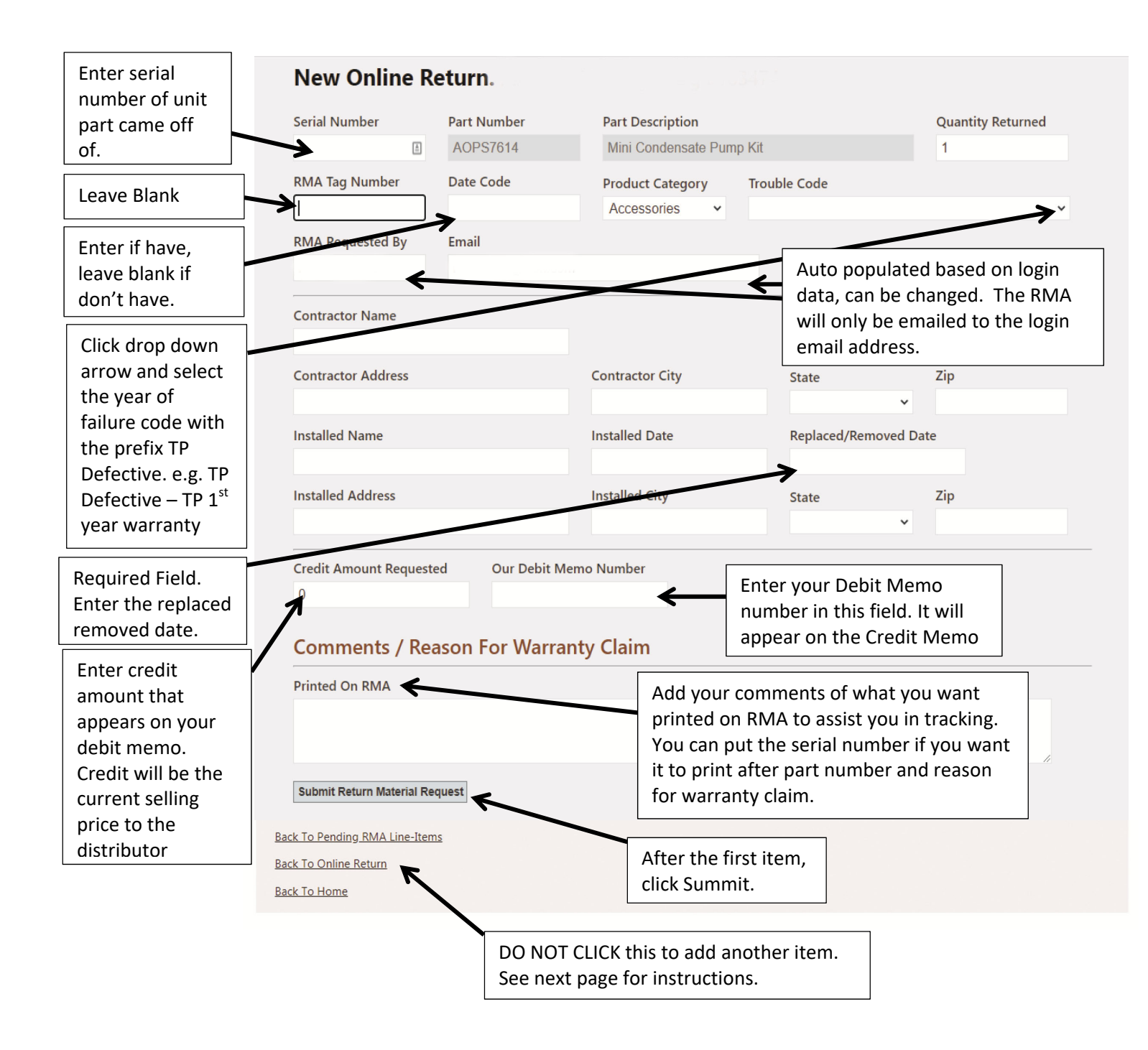

The debit memo numbered entered in the "Our Debit Memo Number" field will appear on the credit memo along with the contractor name. Any other comments you want printed on RMA can be added to the Comments printed on RMA field. The RMA number also appears on the credit memo.

## To add a second part to an RMA

After you hit the "Submit Return Material Request" button, you will get the screen below. Either click on "Add to Current RMA" or "Create New RMA".

|                               | Thermo Products                                                                                                    | Signed in as                                                                            | Sign Out     |
|-------------------------------|----------------------------------------------------------------------------------------------------|-----------------------------------------------------------------------------------------|--------------|
|                               | Customer Service Portal                                                                                                    | Home C                                                                                  | ustomer Help |
|                               |                                                                                                    |                                                                                         |              |
|                               | Online Return. Your company name ar                                                                                                    | nd account number appear here                                                           |              |
|                               | Current RMA #17788                                                                                                    |                                                                                         |              |
| If you have additional items, | <ul> <li>Create New RMA</li> <li>Add To Current RMA #17788</li> </ul>                                                                                                    |                                                                                         |              |
| you can select to             | Serial Number To Return                                                                                                    |                                                                                         |              |
| add to current                |                                                                                                    |                                                                                         |              |
| RMA or create a               | or Part Number To Return                                                                                                    |                                                                                         |              |
| new.                          |                                                                                                    |                                                                                         |              |
|                               | Verify Return Material Item                                                                                                    |                                                                                         |              |
|                               | Edit Pending RMA Line-Items                                                                                                    |                                                                                         |              |
|                               | Note: Once an hour, online returns are imported into our corporate R<br>Your pending returns become available for import 30 minutes after th<br>Customers will be emailed their RMA documents after their online retur<br>These approved RMAs will then be available by clicking Home / Recen | MA system for approval.<br>ey have been edited.<br>urns have been approved.<br>tt RMAs. |              |
|                               | Back To Home                                                                                                    |                                                                                         |              |

# To check the status of an RMA

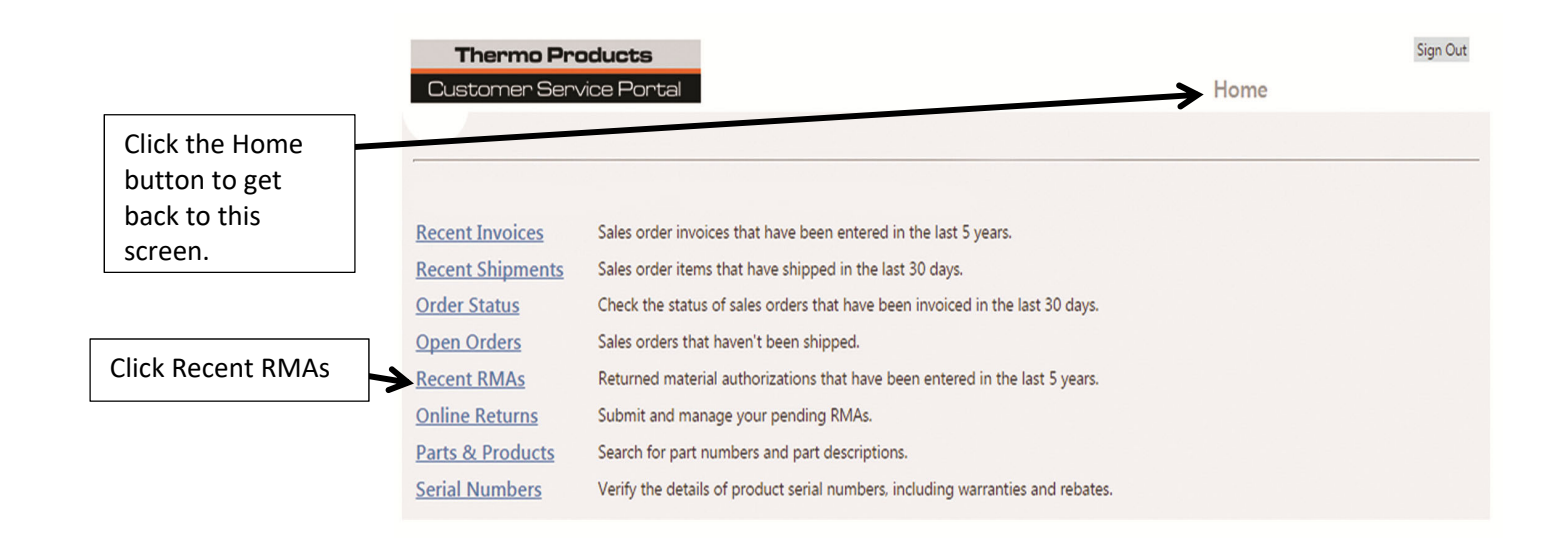

# To check the status of an RMA and view RMA Acknowledgement and Credit Memo

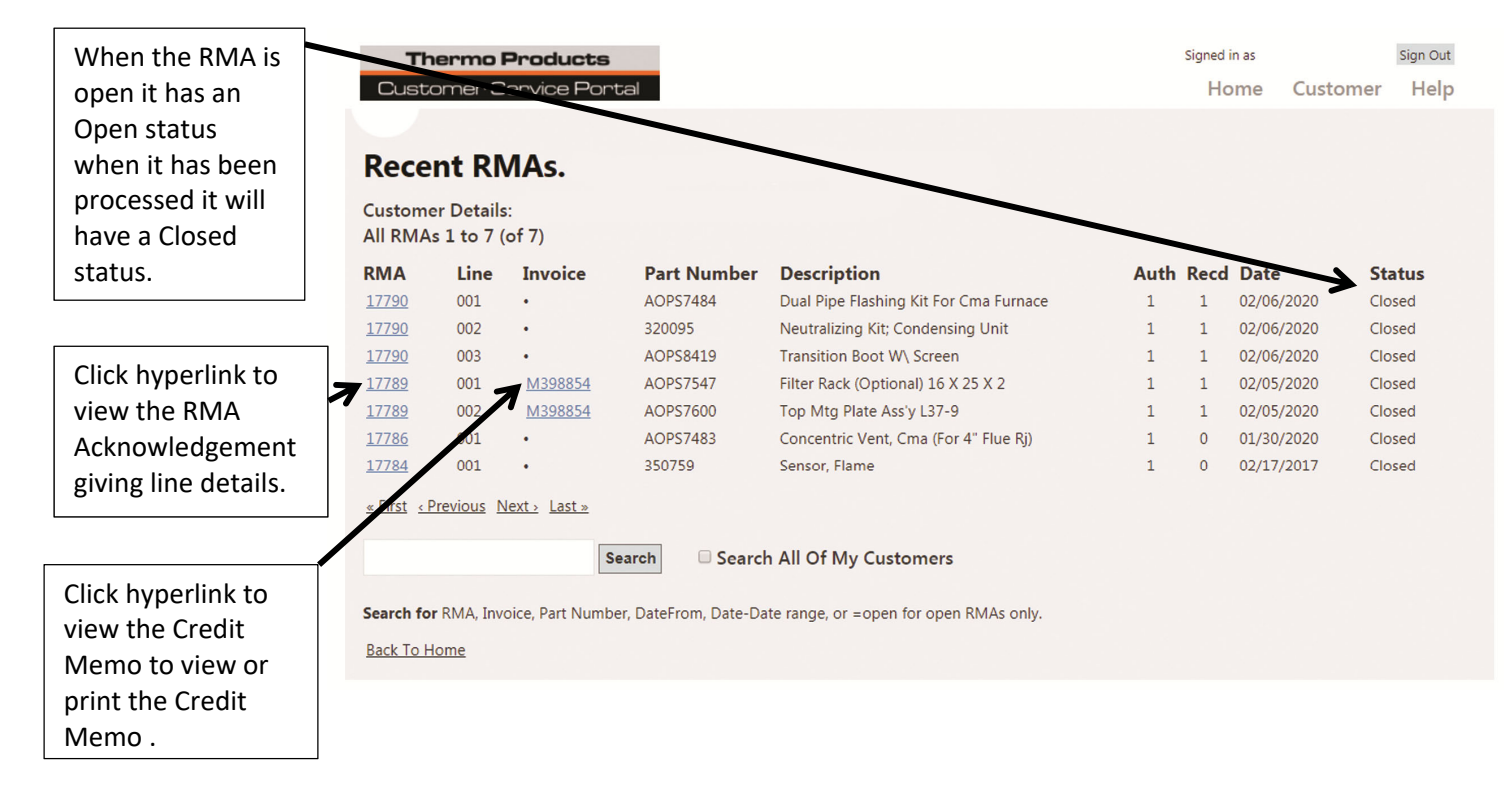

### **RMA Acknowledgement**

The RMA Acknowledgement will the debit memo number if entered in the PO/DM field at the top. It will have the part numbers and description followed by other information that is entered. At the bottom it will have the Online return entered by the persons first name initial followed by their last name. The email address of the portal account will follow the person's name.

|                  |                                   |                   |                     |                   | -   | RMA Number            | Sched       | uled Receipt i<br>8/2020 | Date Page       |
|------------------|-----------------------------------|-------------------|---------------------|-------------------|-----|-----------------------|-------------|--------------------------|-----------------|
|                  |                                   |                   |                     |                   |     | Repl Customer PO / Cu | stomer DM   | 0/2020                   | RMA Date        |
|                  | $\checkmark$                      |                   |                     |                   |     |                       |             |                          | 4/28/202        |
| тнғ              | PMO PRODUCTS                      |                   |                     |                   |     | Original Sales Order  |             | Origin                   | al Invoice      |
| 92 W             | VEST 4TH STREET                   |                   | Phone: 800-348-5130 |                   |     | Shipped Via           |             | Freight Terms            |                 |
| DENTON, NC 27239 |                                   | Fax: 717-874-5661 |                     |                   | 1   | Best Way Possible     |             |                          |                 |
|                  |                                   |                   | www.ThermoPride.com |                   |     | Freight Payment Terms |             | Contact                  |                 |
|                  |                                   |                   |                     |                   | U   | Pre-paid by cus       | tomer       |                          |                 |
|                  | Biil To                           |                   |                     | Shin To           |     |                       |             |                          |                 |
| ine              | Product and Description           | New<br>Order      | Warranty            | Action            | UON | Quantity<br>Due       | Qua<br>Rece | ntity                    | Receipt<br>Date |
| 001              | 380089                            |                   |                     | Return for Credit | EA  | 1                     |             | 1                        | 4/28/2020       |
|                  | IGNITER, HOT SURFACE              |                   |                     |                   |     |                       |             |                          |                 |
|                  | SILICONE CRYSTAR MODEL            |                   |                     |                   |     |                       |             |                          |                 |
|                  | 201W, TPA                         |                   |                     |                   |     |                       |             |                          |                 |
|                  |                                   |                   |                     |                   |     |                       |             |                          |                 |
|                  | Trouble Code : 04011 TP DEFECTIVE | - TP 1ST Y        | EAR WARRA           | VTY               |     |                       |             |                          |                 |
|                  | Job Name GARLAND                  |                   |                     |                   |     |                       |             |                          |                 |
|                  | INSTALLED AS REPLACEMENT PART O   | N 11/1/19         | , FAILED ON         | 11/5/19.          |     |                       |             |                          |                 |
|                  | Contractor:                       |                   |                     |                   |     |                       |             |                          |                 |
|                  | Install Date: 11/01/19            |                   |                     |                   |     |                       |             | _                        |                 |
|                  |                                   |                   |                     |                   |     |                       |             |                          |                 |
|                  | Online return entered by          |                   |                     |                   |     |                       |             |                          |                 |
|                  |                                   |                   |                     |                   |     |                       |             |                          |                 |
|                  |                                   |                   | 1                   |                   |     |                       |             | _                        |                 |

Note (Int

Return Material to Following Address: THERMO PRODUCTS ATTN- RMA # 192357 92 WEST 4TH STREET DENTON NC 27239

| nal Use Only) | \$ Amount | Freight Charge |
|---------------|-----------|----------------|
|               |           |                |
|               |           |                |
|               |           |                |
|               |           |                |
|               |           |                |
|               |           |                |

Return Material to the above address and send a copy of this form along with the items to be returned. Original

### **Credit Memo**

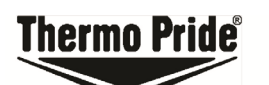

THERMO PRODUCTS LLC P O BOX 8284 LANCASTER PA 17604-8284

Bill To

#### CREDIT MEMO M4022

 MA022
 1
 10f1

 Customer Purchase Order Nbr
 1 of1
 1

 Customer Purchase Order Nbr
 5/6/2020
 5/6/2020

 Shipped Via
 Date Shipped
 5/5/2020

 Payment Torms
 1% 10 NET 30 DAYS
 Sales Contact

 Customer VAT Reg
 Customer VAT Reg
 5/5/2020

The Credit Memo will have the Debit Memo number if entered in the PO/DM Number field. The part numbers and description followed by other information that is entered. At the bottom it will have the Online return entered by the persons first name initial followed by their last name. The email address of the portal account will follow the person's name.

| Line | Product and Description                         |                             | UOM      | Qty<br>Ordered | Qty<br>Shipped | Qty Back<br>Ordered | Unit Price | Total Price |
|------|-------------------------------------------------|-----------------------------|----------|----------------|----------------|---------------------|------------|-------------|
| 001  | 380089                                          |                             | EA       | -1             | -1             | 0                   | 18.81      | -18.81      |
|      | Continued                                       | Trade Price \$41.80 Multipl | ier 4500 | 0              |                |                     |            |             |
|      | IGNITER, HOT S                                  | URFACE                      |          |                |                |                     |            |             |
|      | SILICONE CRYS                                   | TAR MODEL                   |          |                |                |                     |            |             |
|      | 201W, TPA                                       |                             |          |                |                |                     |            |             |
|      | WARRANTY CLAIM FOR DEFECTIVE PART               |                             |          | ALLED          |                |                     |            |             |
|      | AS REPLACEMENT ON 11/1/19, FAILED 11/           |                             | 5/19     |                |                |                     |            |             |
|      | HOMEOWNER -                                     | GARLAND                     |          |                |                |                     |            |             |
|      | 9905- Credit issued; material scrapped in field |                             | d.       |                |                |                     |            |             |
|      | Contractor:                                     |                             |          |                |                |                     |            |             |
|      | RMA # 192                                       |                             |          |                |                |                     |            |             |
|      |                                                 |                             |          |                |                |                     |            |             |
|      |                                                 |                             |          |                |                |                     |            |             |
|      | Online return ente                              | ered by                     |          |                |                |                     |            |             |
|      |                                                 |                             |          |                |                |                     |            |             |
|      |                                                 |                             |          |                |                |                     |            |             |

Phone: 800-348-5130 Fax: 717-874-5661

www.thermopride.com

Ship To

Remittance Address THERMO PRODUCTS PO BOX 8284 LANCASTER PA 17604-8284

Tax Exempt Nbr 0001553399 001

 SUBTOTAL
 -18.81

 Charges/Deposits
 0.00

 Freight
 0.00

 Total Tax Amount

 TOTAL
 -18.81

Original

All amounts shown in US Dollar